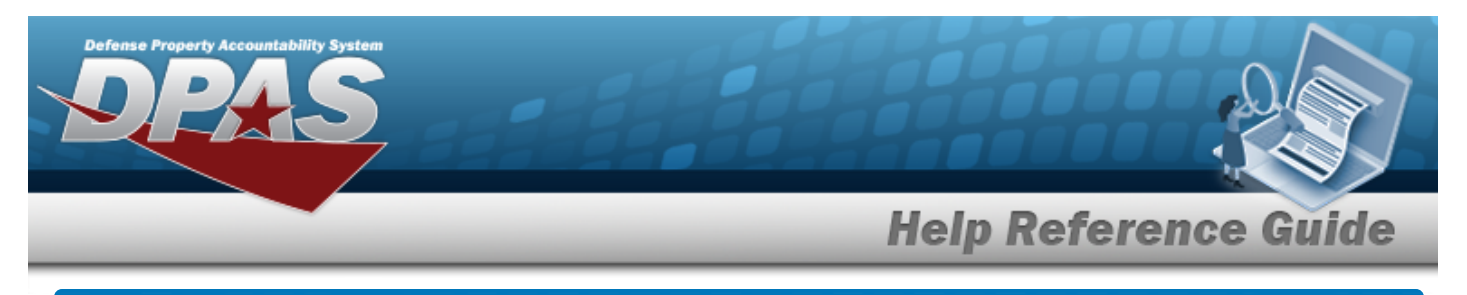

# Search for a Paragraph Number — Criteria

## Overview

The Property Accountability module Paragraph Number process provides the ability to add, update, and delete Paragraph Number(s). A Paragraph Number is a three digit value or a three digit plus one alpha value. When the fourth character is present, it represents a sub paragraph to the three digit Paragraph Number. A Paragraph Number is associated to a Property Custodian.

# Navigation

Authorizations > PARAGRAPH NBR > Paragraph Number Search Criteria page

# Procedures

#### Search for a Paragraph Number

One or more of the Search Criteria fields can be entered to isolate the results. By default, all

results are displayed. Selecting at any point of this procedure returns all fields to the default "All" setting.

1. In the Search Criteria panel, narrow the results by entering one or more of the following fields.

| Search Criteria |        |                |                  |
|-----------------|--------|----------------|------------------|
| Para Nbr        | Status | Select an Item | •                |
|                 |        |                | Reset Search Add |

- 2. Enter the PARA DESC in the field provided. *This is a 4 alphanumeric character field*.
- 3. Use to select the Status.

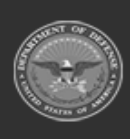

DPAS Helpdesk

1-844-843-3797

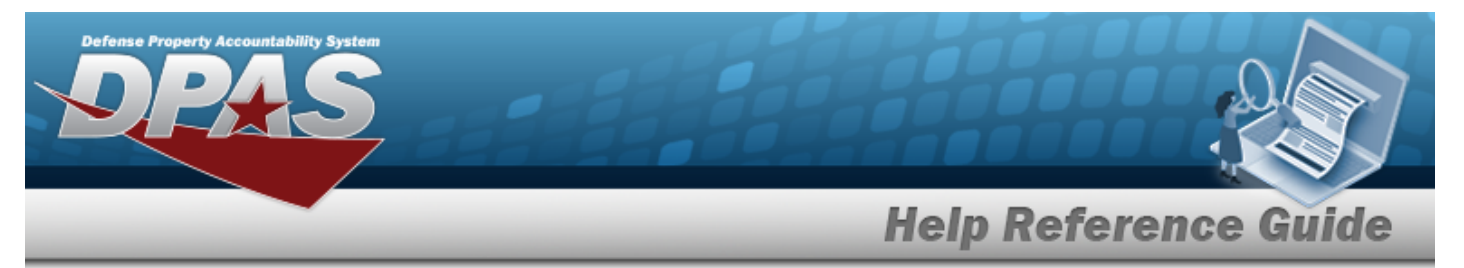

4. Select search for a Paragraph Number – Results page appears.

| Search Criteria<br>Para Nbr<br>% |        | Status<br>- |                      |            |
|----------------------------------|--------|-------------|----------------------|------------|
| Search Results                   | Delete | Para Nhr    | Para Decr            | Status     |
| opuate                           | Delete |             | raia best            | Status     |
| Update                           | Delete | 225         | HELP DESK            | ACTIVE     |
| Update                           | Delete | 404         | TGROCE TEST PARA NBR | ACTIVE     |
| Update                           | Delete | 603J        | LEARNING PARAS       | ACTIVE     |
| Update                           | Delete | 990         | 990                  | ACTIVE     |
|                                  |        |             |                      |            |
|                                  |        |             |                      | Cancel Add |

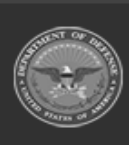

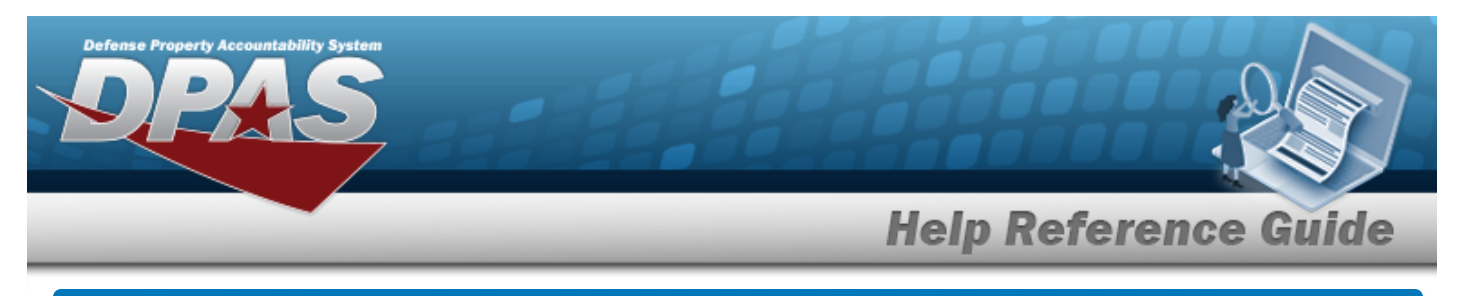

# Add a Paragraph Number

# Navigation

Authorizations > PARAGRAPH NBR > Search Criteria > Add > Add a Paragraph Number page

### **Procedures**

#### Add a Paragraph Number

Selecting at any point of this procedure removes all revisions and closes the page. **Bold** numbered steps are required.

| 1. | Select     | . The <b>Add a Paragraph</b> | <b>Number</b> page a | ppears. |        |     |
|----|------------|------------------------------|----------------------|---------|--------|-----|
|    | Add        |                              |                      |         |        |     |
|    | *Para Nbr  |                              | Status               | ACTIVE  |        |     |
|    | *Para Desc |                              | History Remarks      |         |        |     |
|    |            |                              |                      |         |        |     |
|    |            |                              |                      |         | Cancel | Add |

- **2.** Enter the PARA NBR in the field provided. *This is a 4 alphanumeric character field*.
- **3.** Enter the PARA DESC in the field provided. *This is a 20 alphanumeric character field*.

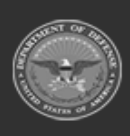

<sup>4.</sup> Select . The **Paragraph Number Transaction Status** page appears.

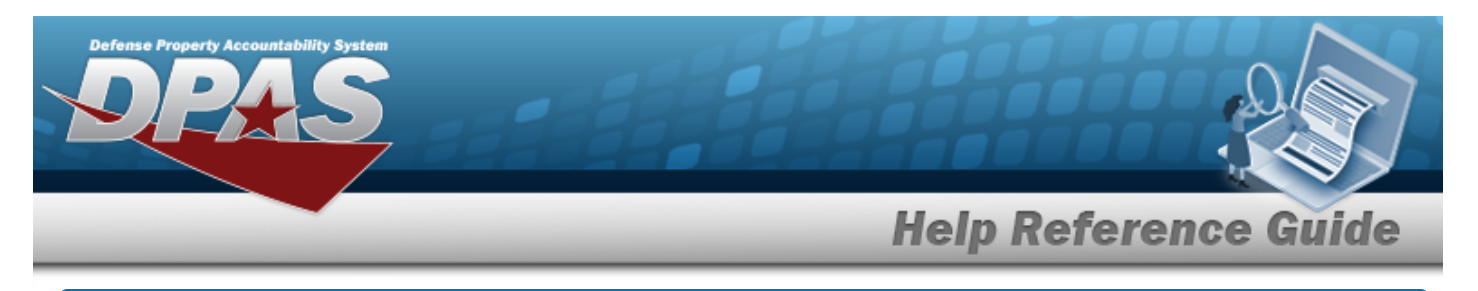

# **Update a Paragraph Number**

# Navigation

Authorizations > PARAGRAPH NBR > Search Criteria > Search Results > Update hyperlink > Paragraph Number Update page

### Procedures

#### Update a Paragraph Number

Selecting at any point of this procedure removes all revisions and closes the page. **Bold** numbered steps are required.

1. Select the Update hyperlink. *The Paragraph Number Update* page appears.

| Update     |          |                 |        |   |        |        |
|------------|----------|-----------------|--------|---|--------|--------|
| *Para Nbr  | 123A     | Status          | ACTIVE | ~ |        |        |
| *Para Desc | BPG TEST | History Remarks |        |   |        |        |
|            |          |                 |        |   |        |        |
|            |          |                 |        |   | Cancel | Update |

- **2.** Update the PARA NBR, entering the revised identifier in the field provided. *This is a 4 alpha-numeric character field*.
- **3.** Update the PARA DESC, entering the revised description in the field provided. *This is a 20 alphanumeric character field*.
  - Select Update . 7

. The **Paragraph Number Transaction Status** page appears.

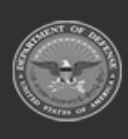

4.

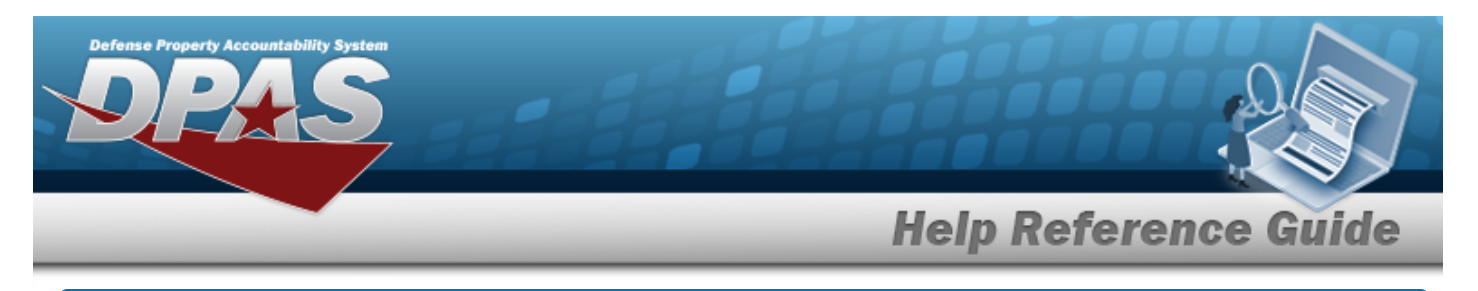

# **Delete a Paragraph Number**

# Navigation

Authorizations > PARAGRAPH NBR > Search Criteria > Search Results > Delete hyperlink > Paragraph Number Delete page

### **Procedures**

#### **Delete a Paragraph Number**

Selecting at any point of this procedure removes all revisions and closes the page. **Bold** numbered steps are required.

1. Select the Delete hyperlink. *The Paragraph Number Delete page appears.* 

| To complete delete actio | on, select Delete; otherwise, select Cancel |                 |          |        |        |
|--------------------------|---------------------------------------------|-----------------|----------|--------|--------|
| Delete                   |                                             |                 |          |        |        |
| *Para Nbr                | 123A                                        | Status          | INACTIVE |        |        |
| *Para Desc               | BPG TEST                                    | History Remarks |          |        |        |
|                          |                                             |                 |          |        |        |
|                          |                                             |                 |          | Cancel | Delete |

- 2. Verify the PARA NBR.
- **3.** Verify the PARA DESC.

4. Select Delete . The **Paragraph Number Transaction Status** page appears.

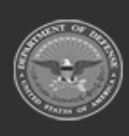